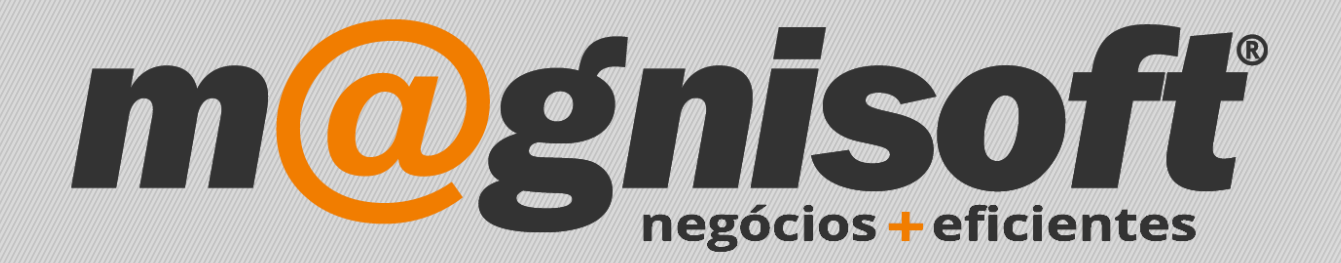

# OranGest

Ficha Técnica Nº 47

Filtros avançados

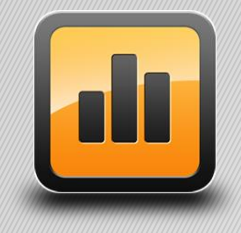

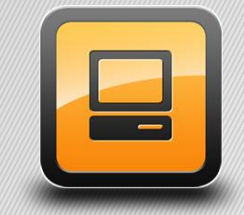

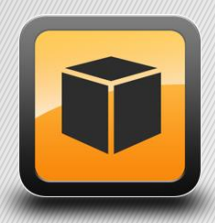

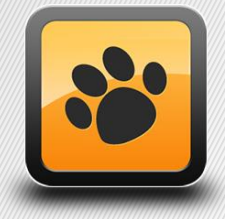

T: 21 454 20 10 W: magnisoft.pt | .com

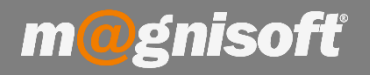

#### Introdução:

O Orangest permite filtrar os dados das grelhas através de filtros presentes em todas as colunas de cada grelha. Podemos verificar essa situação na **Ficha Técnica Nº 46 – Filtros nas colunas**.

Mas também tem uma opção de filtros mais poderosa, a qual permite filtrar as grelhas com filtros complexos, e depois guardar esse filtros, para mais tarde serem aplicados. Por exemplo aceda à listagem em 'EXPLORAÇÃO->Listagens->Vendas->Listagem de Vendas por Documento'.

|   | Ð             | VENDAS  | COMPRAS S                | тоскя | TESOU       | RARIA                 | EXPLORAÇÃO         | U           | TILITÁRIOS    | SISTEMA                   | MANUTENÇÃO          |   |              |               |                 |          |
|---|---------------|---------|--------------------------|-------|-------------|-----------------------|--------------------|-------------|---------------|---------------------------|---------------------|---|--------------|---------------|-----------------|----------|
|   | ß             |         | 5                        | â     | 閆           |                       | ~*                 |             | <b>1</b> olol | <b>F</b>                  |                     |   |              |               |                 |          |
| E | ntidades<br>* | Artigos | Contas Ba<br>Correntes * | ancos | Caixa SA    | Ficheiro<br>AF-T (PT) | Painel de<br>Bordo | Listag<br>* | ens Gráfico   | is Tabelas<br>Dinâmicas * | Mapas<br>Diversos * |   |              |               |                 |          |
| Т | <u>()</u>     | Cont    | as Corren                | tes   | Pend        | ente                  | s de Cli           |             | Listagens A   | vançadas                  |                     |   |              |               |                 | Artigos  |
| 3 | b l           |         |                          |       | IC          | DENTIFICA             | ÇÃO                | Lista       | gens de Do    | cumentos de C             | lientes             |   | DRMAÇÃO FINA | NCEIRA ^      | *               |          |
| 3 | ENTIDAD       | E       | NOME ENTIDADE            | 1     | Nº DOCUMENT | O TIPO D              | OCUMENTO DA        |             |               |                           |                     |   | LIQUIDADO    | SALDO         | * CÓDIGO        | NOME     |
| 1 |               |         | abc                      |       | =           | =                     | =                  |             | Orçamento     | S                         |                     | • | =            | =             | ♀ [a]b          | abc      |
| Ī | •             | 2       | Samuel Pires             |       | 2           | FC                    | 16/                | _           |               |                           |                     |   | 5 0,0        | 00            | ▶ 0405553       | 5 Portég |
|   |               | 29      | CLIENTE FINAL            |       | 3           | FC                    | 15/                |             | Encomend      | 15                        |                     | • | 2 0,1        | 00            | 110             | BOBIN    |
|   |               | 1       | MAGNISOFTWARE - SIS      | TEMAS | 5           | DF                    | 19/                |             |               |                           |                     | _ | aa           | 23            |                 | a        |
|   |               | 2       | Samuel Pires             |       | 10          | FC                    | 20/                |             | Vondac        |                           |                     |   | 🔟 Listager   | n de Vendas p | or Documento    | h        |
|   |               | 2       | Samuel Pires             |       | 1           | NCC                   | 20/                |             | Venuas        |                           |                     |   | 💷 Listager   | n de Vendas p | oor Artigos     |          |
|   |               | 4       | Deolinda Coelho          |       | 11          | FC                    | 20/                |             |               |                           |                     | - | III Listager | n de Vendas r | or Ivas         |          |
|   |               | 4       | Deolinda Coelho          |       | 2           | NCC                   | 20/                |             | Guias         |                           |                     | • |              |               |                 |          |
|   |               | 4       | Deolinda Coelho          |       | 3           | NCC                   | 20/                |             |               |                           |                     |   | E Listager   | n de vendas p | or cores e Tarr | annos o  |
|   |               | 4       | Deolinda Coelho          |       | 12          | FC                    | 20/                |             | Diversos      |                           |                     |   | III Listager | n de Vendas p | oor Números de  | Série    |
| ŀ |               | 1       | MAGNISOFTWARE - SIS      | TEMAS | 13          | FC                    | 20/                | ===         | Direra0a      |                           |                     |   | 🖩 Listager   | n de Vendas p | oor Lotes       |          |
| 1 |               |         | Carety al Diseas         |       | 14          | 50                    | 20/                |             |               |                           |                     |   | al           | 00            | 1               |          |

#### Clique no botão 'Definir Filtro':

| 6 | 🕈 Início 🔳            | Análise de           | Facturaçã         | ão por Doc                      | umento                          | (Clientes)             |                |                         |                       |            |             |            |                |
|---|-----------------------|----------------------|-------------------|---------------------------------|---------------------------------|------------------------|----------------|-------------------------|-----------------------|------------|-------------|------------|----------------|
|   | DADOS                 | OPÇÕES               |                   |                                 |                                 | _                      |                |                         |                       |            |             |            |                |
|   | Vistas<br>Guardadas * | © Definir<br>@Guarda | Vista<br>ar Vista | ∮ Modo A<br>g Expand<br>Contrai | ivançado<br>ir grupos<br>grupos | Filtros<br>Guardados * | Definir Filtro | Pré-Visualizar<br>Lista | Relatórios Relatórios | Exportar   | ک<br>Acções | Sair       |                |
| L |                       | 1                    | /istas            |                                 |                                 | 1                      | Dados          |                         | Exterior              |            | Sist        | tema       |                |
| * |                       |                      |                   |                                 |                                 |                        | D              | DCUMENTO                |                       |            |             |            |                |
| * | TIPO DOC.             | NUMERO               | DATA              | ANO                             | MÊS                             | VENCIMENTO             | ESTADO         | AUTO LIQUIDADO?         | É ADIANTAMENTO?       | TIPO CC    | CC. OK      | TIPO STOCK | CLASSE SAFT    |
| 9 | 880                   | =                    |                   | =                               | =                               | -                      | =              | =                       | =                     | = Não d    | =           | = Não      | = Não definido |
| Þ | FC                    | 1                    | 1 2008-06-        | 17 2008                         | Junho                           | 2008-06-17             | FECHADO        |                         |                       | Débito     |             | - Subtraír | FT - Fatura    |
|   | FC                    | 8                    | 2 2008-12-        | 16 2008                         | Deze                            | 2008-12-16             | FECHADO        |                         |                       | Débito     | 1           | — Subtraír | FT - Fatura    |
|   | FD                    |                      | 1 2015-06-        | 15 2015                         | Junho                           | 2015-06-15             | FECHADO        |                         |                       | Débito e C |             | — Subtraír | FT - Fatura    |
|   | FD                    | 8                    | 2 2015-10-        | 19 2015                         | Outu                            | 2015-10-19             | FECHADO        |                         |                       | Débito e C |             | - Subtraír | FT - Fatura    |
|   | FD                    |                      | 1 2017-12-        | 13 2017                         | Deze                            | 2018-01-12             | FECHADO        |                         |                       | Débito e C |             | — Subtraír | FT - Fatura    |
|   | FC                    |                      | 1 2017-12-        | 14 2017                         | Deze                            | 2017-12-14             | FECHADO        |                         |                       | Débito     | ~           | — Subtraír | FT - Fatura    |
|   | FD                    |                      | 3 2017-12-        | 15 2017                         | Deze                            | 2017-12-15             | FECHADO        |                         |                       | Débito e C |             | — Subtraír | FT - Fatura    |
|   | FD                    | 8                    | 2 2017-12-        | 13 2017                         | Deze                            | 2018-01-12             | FECHADO        |                         |                       | Débito e C | ~           | - Subtraír | FT - Fatura    |
|   | FC                    |                      | 2 2017-12-        | 15 2017                         | Deze                            | 2017-12-15             | FECHADO        |                         |                       | Débito     |             | - Subtraír | FT - Fatura    |
|   | FD                    |                      | 4 2017-12-        | 15 2017                         | Deze                            | 2017-12-15             | FECHADO        | $\checkmark$            |                       | Débito e C |             | Subtraír   | FT - Fatura    |
|   | FC                    |                      | 3 2017-12-        | 15 2017                         | Deze                            | 2017-12-15             | FECHADO        |                         |                       | Débito     |             | - Subtraír | FT - Fatura    |

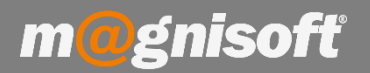

Na janela apresentada é onde iremos definir o nosso filtro. Clique em 'prima o botão para adicionar uma condição':

| 😵 Construtor de Filtros - [sem_nome.flt]   |    |          | ×       |
|--------------------------------------------|----|----------|---------|
| Filtro <u>E</u> <raíz></raíz>              |    |          |         |
| prima o botão para adicionar nova condição |    |          |         |
|                                            |    |          |         |
|                                            |    |          |         |
|                                            |    |          |         |
|                                            |    |          |         |
|                                            |    |          |         |
|                                            |    |          |         |
|                                            |    |          |         |
|                                            |    |          |         |
|                                            |    |          |         |
|                                            |    |          |         |
| Abrir <u>G</u> uardar Como                 | Ok | Cancelar | Aplicar |

Suponha que queria ver apenas os documentos do tipo 'FD' e de Janeiro de 2018 até Fevereiro de 2018. Teria de aplicar o filtro na imagem seguinte. Escolha o campo para cada condição (neste caso temos os campos 'DATA' e 'TIPO\_DOC'), o operador ('é igual a', 'é maior ou igual a', etc), e depois escolher o valor para a condição.

| 🚏 Construtor de Filtros - [sem_nome.flt] | ×       |
|------------------------------------------|---------|
| Filtro E <raíz></raíz>                   |         |
| Abrir Guardar Como Ok Cancelar           | Aplicar |

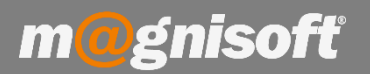

A grelha seria filtrada para mostrar apenas os registos que obedeçam a essas condições.

| * |           |        |              |      |       |            | DOCUMENTO | )                                                                                                    |                 |            |              |   |
|---|-----------|--------|--------------|------|-------|------------|-----------|----------------------------------------------------------------------------------------------------|-----------------|------------|--------------|---|
| * | TIPO DOC. | NUMERO | DATA         | ANO  | MÊS   | VENCIMENTO | ESTADO    | AUTO LIQUIDADO?                                                                                                    | É ADIANTAMENTO? | TIPO CC    | CC. OK       | ŀ |
| 9 | = FD      | -      | ≥ 01/01/2018 | -    | -     | =          | =         | =                                                                                                    | =               | = Não d    | = 🗌          |   |
| • | FD        | 3:     | 2018-03-08   | 2018 | Março | 2018-05-07 | FECHADO   |                                                                                                    |                 | Débito e C |              | T |
|   | FD        | 3      | 5 2018-03-14 | 2018 | Março | 2018-04-13 | FECHADO   | <ul> <li>Image: A set of the set of the</li></ul> |                 | Débito e C | $\checkmark$ | T |
|   | FD        |        | 1 2018-03-16 | 2018 | Março | 2018-03-16 | FECHADO   |                                                                                                    |                 | Débito e C |              | T |
|   | FD        | 34     | 4 2018-03-13 | 2018 | Março | 2018-05-12 | FECHADO   | 1                                                                                                    |                 | Débito e C | 1            | T |

Pode adicionar as condições que entender. Para apagar uma condição, clique no botão com o quadrado com três pontos dentro, e escolha a opção 'Remover linha':

| 蓤 Construtor de Filtros - [sem_nome.flt]              | $\times$ |
|-------------------------------------------------------|----------|
| Filtro E <raíz></raíz>                                |          |
| ···· <u>DATA</u> <u>é maior ou iqual a</u> 01/01/2018 |          |
| DATA é menor ou igual a 28/02/2018                    |          |
| TIPO DOC. é igual a FD                                |          |
| Adicionar <u>C</u> ondição condição                   |          |
| 🚽 Adicionar <u>G</u> rupo                             |          |
| X Remover Linha                                       |          |
|                                                       |          |
|                                                       |          |
|                                                       |          |
|                                                       |          |
|                                                       |          |
|                                                       |          |
| Abrir Guardar Como Ok Cancelar Aplicar                |          |

Depois de feito o filtro pode guardá-lo para mais tarde usá-lo. Pode depois fazer alguns ajustes (por exemplo, alterar o intervalo de datas). Clique em '**Guardar Filtro**:

| Ì | DADOS                 | OPÇÕES                         |                        |                                                                                     |                        |                      |                                                        |  |
|---|-----------------------|--------------------------------|------------------------|-------------------------------------------------------------------------------------|------------------------|----------------------|--------------------------------------------------------|--|
|   | Vistas<br>Guardadas * | © Definir \<br>© Guardar<br>Vi | /ista<br>Vista<br>stas | <ul> <li>Modo Avançado</li> <li>Expandir grupos</li> <li>Contrair grupos</li> </ul> | Filtros<br>Guardados * |                      | ♥ Definir Filtro ♥ Limpar Filtro ♥ Guardar Filtro ados |  |
| * |                       |                                |                        |                                                                                     |                        |                      |                                                        |  |
| * | TIPO DOC. 📍           | NUMERO                         | DATA                   | ATA 🖓                                                                               |                        | MÊS                  | VENCIMENTO                                             |  |
| ę | = FD                  | -                              | ≥ 01                   | /01/2018                                                                            | -                      | -                    | =                                                      |  |
| Þ | FD                    | 33                             | 2018-0                 | 3-08                                                                                | 2018                   | Março                | 2018-05-07                                             |  |
|   | FD                    | 35                             | 2018-0                 | 3-14                                                                                | 2018                   | 18 Março<br>18 Março | 2018-04-13                                             |  |
|   | FD                    | 1                              | 2018-0                 | 3-16                                                                                | 2018                   |                      | 2018-03-16                                             |  |
|   | FD 34 2018-03         |                                |                        | 3-13                                                                                | 2018                   | Março                | 2018-05-12                                             |  |

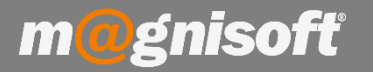

Na janela apresentada digite um nome para o filtro e faça 'Guardar':

| uardar Filtro                                                                 |                                                  |
|-------------------------------------------------------------------------------|--------------------------------------------------|
| Filtro                                                                        |                                                  |
| DOCUMENTOS FD ENTRE D                                                         |                                                  |
| Nome                                                                          |                                                  |
|                                                                               |                                                  |
|                                                                               |                                                  |
| Descrição                                                                     |                                                  |
| Descrição<br>(V.DATA >= '2018-01-01 00<br>00:00:00') AND (V.TIPO DO           | :00:00') AND (V.DATA >= '2018-02-28<br>C = 'FD') |
| Descrição<br>(V.DATA >= '2018-01-01 00<br>00:00:00') AND (V.TIPO_DO           | :00:00') AND (V.DATA >= '2018-02-28<br>C = 'FD') |
| Descrição<br>(V.DATA >= '2018-01-01 00<br>00:00:00') AND (V.TIPO_DC<br>Filtro | :00:00') AND (V.DATA >= '2018-02-28<br>C = 'FD') |

Mais tarde, quando aceder de novo a essa listagem, clique em 'Filtros Guardados', e escolha qual o filtro que deseja activar. Pode definir quantos filtros quiser e guardá-los para serem usados mais tarde.

| DADOS                 | OPÇÕES                   |                                                               |                 |                  |                                                   |                         |                    |              |             |           |     |
|-----------------------|--------------------------|---------------------------------------------------------------|-----------------|------------------|---------------------------------------------------|-------------------------|--------------------|--------------|-------------|-----------|-----|
| Vistas<br>Guardadas 🝷 | © Definir V<br>ጫ Guardar | Vista S Modo Avançado<br>Expandir grupos<br>E Contrair grupos | Filtr<br>Guarda | 7<br>os<br>dos ▼ | ⑦ Definir Filtro ◎ Limpar Filtro ○ Guardar Filtro | Pré-Visualizar<br>Lista | Relatórios Relatór | ios Exportar | ک<br>Acções | X<br>Sair |     |
|                       | Vis                      | tas                                                           |                 |                  |                                                   |                         | Exterior           |              | Siste       | ma        |     |
| *                     |                          |                                                               | N <sub>B</sub>  | DOCUI            | MENTOS FD ENTRI                                   | E DATAS EN              | то                 |              |             |           |     |
| * TIPO DOC. 9         | NUMERO                   | DATA                                                          |                 |                  |                                                   |                         | AUTO LIQUIDADO?    | É ADIANTAMEN | TO? TIPO    | CC        | CC. |
| γ = FD                | =                        | ≥ 01/01/2018                                                  | 1 =             | =                | =                                                 | =                       | =                  | =            | = 1         | Não d     | 1   |
| FD                    | 35                       | 2018-03-14                                                    | 2018            | Março            | 2018-04-13                                        | FECHAD                  | 0 🗹                |              | Débit       | to e C    |     |
| FD                    | 34                       | 2018-03-13                                                    | 2018            | Março            | 2018-05-12                                        | FECHAD                  | 0 🗸                |              | Débit       | to e C    |     |
| FD                    | 33                       | 2018-03-08                                                    | 2018            | Março            | 2018-05-07                                        | FECHAD                  | 0 🗹                |              | Débit       | to e C    |     |
| FD                    | 1                        | 2018-03-16                                                    | 2018            | Março            | 2018-03-16                                        | FECHAD                  | 0                  |              | Débit       | to e C    |     |

No rodapé da listagem tem uns atalho rápidos para remover o filtro, activar/desactivar o filtro, ou abrir a janela com o filtro:

| DATA é maior ou igual a 01/01/2018) e (DATA é maior ou igual a 28/02/2018) e (TIPO DOC. é igual a FD) 🛞 |            |                 |               |  |  |  |  |  |
|----------------------------------------------------------------------------------------------------|------------|-----------------|---------------|--|--|--|--|--|
| ⑦ ⑧ ⑨ 1 de 4 ⑨ ⑨ ④ ♫ 🍸                                                                                  |            |                 |               |  |  |  |  |  |
| <u>ि</u> administrador                                                                                  | 20/03/2018 | A 42905T7624557 | 😂 👻 SEM SÉRIE |  |  |  |  |  |